# UVM- og DS-afdelinger, elevafdelinger og lokationer – hvordan hænger det sammen?

Sidst opdateret 06-06-2016/ STIL

# Indhold

- Generelt
- Arbejdsgange
- Centrale begreber

## Generelt

Der findes flere forskellige afdelingsbegreber i EASY-A og det kan være svært at hitte rede i, hvor man bruger de forskellige afdelinger, og hvad sammenhængen mellem dem er.

UVM-afdelinger bliver brugt i tilskudssammenhæng og DS-afdelinger bliver brugt i Optagelse.dk og i statistiksammenhæng. Sammenhængen mellem elever, UVM- og DS-afdelinger sker vha. lokationer og elevafdelinger.

UVM- og DS-afdelinger oprettes og vedligeholdes af STIL via EASY-F, mens lokationer og elevafdelinger oprettes og vedligeholdes lokalt på skolen.

## Arbejdsgange

I det følgende beskrives følgende emner:

- UVM-afdelinger hvad bruges de til?
- UVM-afdelinger i EASY-A
- DS-afdelinger hvad bruges de til?
- DS-afdelinger i EASY-A
- Elevafdelinger og lokationer hvad bruges de til?
- Elevafdelinger og lokationer i EASY-A

## UVM-afdelinger – hvad bruges de til?

UVM-afdelinger bliver brugt i tilskudssammenhæng. En UVM-afdeling er kendetegnet ved en 6-cifret kode, som skal findes i <u>Institutionsregistret</u> og hører til den juridiske enhed "hovedskolen".

Skolerne indberetter uddannelsesaktivitet til Undervisningsministeriet, opdelt på de enkelte UVM-afdelinger (= uddannelsessteder), som aktiviteten er gennemført på. Undervisningsministeriet bruger oplysningerne i forbindelse med udbetaling af grundtilskud og lokalskoletillæg.

Mange skoler har kun én UVM-afdeling svarende til skolens 6-cifrede institutionskode. De skoler, der har lokalskoleafdelinger vil have flere UVM-afdelinger, én for hovedskolen og én for hver lokalskole.

Der er nogle betingelser, som skal være opfyldt førend, man taler om lokalskoler:

- Mindst to skoler skal være blevet lagt sammen
- Lokalskolen skal før sammenlægningen med hovedskolen og efter 1. januar 1991 have været en selvstændig juridisk enhed
- Lokalskolen skal være "beliggende i et geografisk lokalområde, der ikke er naturligt henførende" i samme område, som hovedskolen"
- Der skal være gennemført undervisning på erhvervsrettet ungdomsuddannelse (EUD) og/eller grundlæggende landmandsuddannelse og erhvervsgymnasial uddannelse på lokalskolen i det år, hvor grundlaget for tilskuddet bliver beregnet
- Der kan også være tale om en lokalskole, hvis to landbrugsskoler ved sammenlægning udbyder elementer af grunduddannelsen til faglært landmand
- Endelig findes der nogle særregler, som gør, at man kan opnå lokalskoletillæg, og derfor skal have en UVM-afdeling til lokalskolen

Udover grundtilskud og lokalskoletilskud kan der udbetales et **byskoletilskud** til nogle skoler. Dette **vedrører kun AMU-undervisning**. Tilskuddet beregnes ud fra skolens samlede AMU-aktivitet og ikke ud fra hoved- og lokalskolens UVM-afdelingsnummer.

## UVM-afdelinger i EASY-A

#### Her kan du se UVM-afdelingerne

I EASY-A kan du se skolens UVM-afdelinger i vinduet B685 UVM- og DSafdelinger (Stamdata > Generelt). Hvis du søger på din egen skole i feltet *Skole nr*. får du vist, hvilke UVM- afdelinger, der er knyttet til skolen.

Skolens UVM-afdelinger vil desuden fremgå af værdilister til feltet UVMafdeling rundt omkring i EASY-A. Se eksemplet nedenfor for skolen "EUC Syd":

| -1  | of 🍺       | 2 2 5       | 🕽 🖭 l 🔀     | 10 👘 🛙 | 1 🛋 😽        | 1 🧭 🖂      | 🖻 👘        | 2 1 <sub>2</sub> | • • • | > |
|-----|------------|-------------|-------------|--------|--------------|------------|------------|------------------|-------|---|
| B   | 685 UVM-   | og DS-afdel | inger 20000 |        |              |            |            |                  |       | · |
|     | Skole-     | Skolens     |             |        |              |            |            |                  |       |   |
|     | nr.        | DS-nummer   | Navn        |        | UVM-afdeling | Startdato  | Slutdato   | Navn             |       |   |
|     | 201        | 537401      | EUC Syd     |        | 515401       | 01.01.1991 |            | Haderslev TS     |       |   |
|     | 201        | 537401      | EUC Syd     |        | 537401       | 01.01.1991 | 31.12.1991 | EUC Syd          |       |   |
|     | 201        | 537401      | EUC Syd     |        | 537410       | 01.01.1991 |            | Søndeborg TS     | 6     |   |
|     | 201        | 537401      | EUC Syd     |        | 541401       | 01.01.1991 |            | Tønder TS        |       |   |
|     | 201        | 537401      | EUC Syd     |        | 545401       | 01.01.1991 |            | Aabenraa TS      |       |   |
|     |            |             | ]           |        |              |            |            |                  |       |   |
| Ξ   |            |             | ]           |        |              |            |            |                  |       |   |
| DS- | afdelinger | oa perioder |             |        |              |            |            |                  |       |   |

#### Sådan knytter du UVM-afdeling til uddannelsesaktiviteterne

Der er forskel på, hvordan UVM-afdelingen bliver knyttet til elevernes uddannelsesaktivitet afhængigt af, om der er tale om fuldtidselever eller AMU-/ÅU-elever. I begge tilfælde bliver UVM-afdelingen knyttet til og indberettet med årselevbidraget:

**Fuldtidselever**: Du knytter UVM-afdeling til elevernes skoleforløb og dermed "arver" elevernes årselevbidrag automatisk UVM-afdelingen fra skoleforløbet.

A694 Forløbsgrupper og skoleforløb Stamoplysninger Øvrige oplysninger Budgettimer Gruppe» amhland Max antal elever Lærertimer Kort betegnelse xx Lærerlektioner Skolehjem Skoledagskal.» amh1 Betegnelse xx Elevlektioner amh`skoledagska Periode» 01.12.2005 \* 24.03.2006 Skoleforløb Første Sidete UVM-Periode-Skoleforløb Udd. Version Kort betegnelse Spc. Kort betegnelse Skp. ep. afdeling Projektomr.H tællep, tæl nsvarsomr. type Faglært landm. 2 1 ALM 2 3458 Faglært landma 1 961851 amhland 1 -

Her ser du et skoleforløb med tilknyttet UVM-afdeling:

Og her ser du årselevbidrag for en elev på skoleforløbet. UVMafdelingen er hentet fra skoleforløbet (961851):

| Sko   | leforløb      |                 | Forløbsgr        | uppe        |          |              | Skoleperiode |     |                   |             |              |            |              |           |             |
|-------|---------------|-----------------|------------------|-------------|----------|--------------|--------------|-----|-------------------|-------------|--------------|------------|--------------|-----------|-------------|
| Sko   | leforløb      | amhland         | Gruppe           | amhland     | ××       |              | Uddannelse   | 3   | 458               | 1           |              | Faglært la | ndmar        |           |             |
| -UM   | 4-afdeli      | na              | Periode          | 01.12.2005  | - 24.0   | 03.2006      | Speciale     | : 1 |                   | Fag         | lært la      | andm.      |              |           |             |
| UVN   | 4-afdeli      | ng 961851       |                  |             |          |              | Skoleperiode | 2   |                   |             | Туре         | ALM        |              |           |             |
| Eleve | er tilknyt    | tet dette skole | forløb           |             |          |              |              |     |                   |             |              |            |              |           |             |
| Ý     | <b>9</b> A696 | ib Arselevsb    | idrag for elev i | skoleforløb |          |              |              | ×   | Be-<br>v fordring | AEF<br>indb | R-<br>b. Rat | e Tmk      | ÅE-<br>rekv. | Holdident | Ind<br>forr |
|       |               |                 |                  | Restårs-    | Regulere | et Brobyggei | r-           |     | J                 | J           | 1            | UNDER      | UVM          |           |             |
|       |               | Tælledato       | Årselevsbidrag   | elevsbidrag | varighed | varighed     | UVM-afdeling |     | J                 | J           | 1            | UNDER      | UVM          |           |             |
|       |               | 24.03.2006      | 0,1000           | 0,0000      | <u> </u> | 0,0          | 961851       |     | J                 | J           | 1            | UNDER      | UVM          |           |             |
|       |               | 29.12.2005      | 0,5000           | 0,0000      |          | 0,0          | 961851       |     | J                 | J           | 1            | UNDER      | UVM          |           |             |
|       |               |                 |                  |             | <u> </u> |              |              |     |                   |             |              | ][]        | <u> </u>     | [         |             |
|       | 13-           |                 | 1                |             | <u> </u> |              |              |     | ļ                 | L           |              | ļ          | ļ            | ļ         |             |
|       |               |                 | ł                |             | <u> </u> |              |              |     | ļ                 | -           |              | ļ          | ļ            |           |             |
|       |               |                 | 1                |             |          |              |              |     |                   | -           |              |            |              | ļ         |             |
|       |               |                 |                  |             |          |              |              |     |                   | H           |              |            |              | ļ         |             |
| •     |               |                 |                  |             |          |              |              |     |                   |             |              |            |              |           | _           |
|       | -             |                 |                  |             |          |              |              |     |                   |             |              |            |              |           |             |
| -1-   |               | _               |                  |             |          |              |              |     |                   |             |              |            |              |           |             |

**AMU- og ÅU-elever**: Du knytter UVM-afdeling til AMU- og ÅUholdenes undervisningssted (lokation) og dermed "arver" elevernes årselevbidrag automatisk UVM-afdeling fra undervisningsstedet/lokationen:

AMU-holdet med undervisningsstedet "mgls":

| -* 🔎 🖄 📣 🖉            | 1 🗤 🕲 1 🕭 🕸 😥 I I I 🛤 🜠 🥙 🖄 I        | ₩ <b>?</b> ₩ <b>?</b> 4? I 🕨 🔍 🖤 I 5.9 5.0 🍸 |
|-----------------------|--------------------------------------|----------------------------------------------|
| A326 Hold             |                                      |                                              |
| Stamoplysninger       |                                      | Grupperinger                                 |
| Aktivitet»            | MGLAKT2 Elevplan navn                | Aktivitetsafdeling» WM WM afdeling           |
| Kort betegnelse»      | MGL aktivitet 2                      | Ansvarsområde                                |
| Betegnelse»           | MGLs aktivitet 2 - det ulovlige hold | Projektområde                                |
| Periode»              | 15.12.2004 * 20.12.2004              | Undervisningssted mgls                       |
| Indberetningsprincip» | ÂV ☑ LMS                             | Undervisningsforløb                          |
| Parameterliste        | Elevplan redigering                  |                                              |

Til undervisningsstedet/lokationen "mgls" er der tilknyttet UVM-afdelingen 961851:

|                  | N 19          | HE COMPANY AND THE REPORT OF THE REPORT OF T | v |
|------------------|---------------|----------------------------------------------------------------------------------------------------|---|
| 🙀 B501 Elevafdel | inger         |                                                                                                    |   |
| Undervisningsste | d             |                                                                                                    |   |
| Lokation»        | mgls          |                                                                                                    |   |
| Betegnelse»      | mgls lokation | n                                                                                                    |   |
| Gade»            | Vermundsga    | ide 5                                                                                                    |   |
| Sted             |               |                                                                                                    |   |
| Postnr»          | 2100          | København Ø                                                                                                    |   |
| Tlf.nr.          | 35353535      |                                                                                                    |   |
| Kommunekodes     | 101           | KØBENHAVN                                                                                                    |   |
| UVM-afdeling     | 961851        | DS1 - Testcenter K 851                                                                                                    |   |
| DS-afdeling      | 101551        | test3afdeling                                                                                                    |   |

Og elevens AMU-bidrag får automatisk tilknyttet UVM-afdelingen fra lokationen "mgls": 961851. Husk AMU-aktiviteter skal <u>altid</u> have hovedskolens UVM-afdeling uanset, hvor de gennemføres.

Vindue: B704 AMU Bidrag (Elever>Elever på AMU>AMU-bidrag):

|                |                  |                      |                  |                           |                                      |                        |                       | -                 |                            |                    |
|----------------|------------------|----------------------|------------------|---------------------------|--------------------------------------|------------------------|-----------------------|-------------------|----------------------------|--------------------|
|                |                  |                      |                  |                           |                                      |                        |                       |                   |                            |                    |
| Kurs.<br>stat. | Til-<br>sku<br>J | Bet.<br>distat.<br>6 | Gen<br>ført<br>1 | Varighed<br>(dage)<br>2,0 | Indberet-<br>ningsdato<br>20.12.2004 | Tælleper.<br>startdato | Tælleper.<br>slutdato | Bidrag<br>0,01000 | UVM-<br>afdeling<br>961851 | ) Man<br>opd.<br>N |

#### Kontrol af tilknytninger til UVM-afdelinger

Du kan bruge udskriften "B546 Kontroludskrift for UVM-afdelinger" til at tjekke, om du har fået tilknyttet UVM-afdelinger. Udskriften består af i alt 7 blokke, nemlig

- Aktiviteter hvor der mangler tilknytning til UVM-afdeling
- ÅU-bidrag hvor der mangler tilknytning til UVM-afdeling
- AMU-bidrag hvor der mangler tilknytning til UVM-afdeling
- Kursistlektionsbidrag hvor der mangler tilknytning til UVMafdeling (ikke aktuelt længere)
- Skoleforløb hvor der mangler tilknytning til UVM-afdeling
- ÅE-bidrag hvor der mangler tilknytning til UVM-afdeling
- STÅ-bidrag, hvor der mangler tilknytning til UVM-afdeling

STIL anbefaler, at du i første omgang bestiller udskrifter afgrænset, som beskrevet nedenfor:

- Bestilling: Angiv periode og sæt J til Medtag skoleforløb og N til de øvrige afgrænsninger hvis du arbejder med fuldtidselever
- Bestilling: Angiv periode og sæt J til Medtag aktiviteter og N til de øvrige afgrænsninger hvis du arbejder med ÅU eller AMU-elever

Når du har rettet op på evt. manglende UVM-afdelinger på skoleforløb og/eller hold bestiller du udskriften for samme periode igen, blot afgrænset til den relevante bidragstype.

Det vil sige, at du angiver Ja til "medtag ÅE- bidrag" og/eller "medtag STÅ-bidrag" og nej til de øvrige afgrænsninger, hvis du arbejder med fuldtidselever.

Og hvis du arbejder med ÅU-elever eller AMU-elever angiver du Ja til "Medtag AMU-bidrag" og "Medtag ÅU-bidrag" og nej til de øvrige afgrænsninger.

## DS-afdelinger - hvad bruges de til?

DS-afdelinger bliver brugt i forbindelse med statistik og i Optagelse.dk. En DS- afdeling er kendetegnet ved en 6-cifret kode, som skal findes i <u>Institutionsregistret</u> og høre til den juridiske enhed "hovedskolen".

I statistiksammenhæng bliver DS-afdelingen brugt til at fortælle Danmarks Statistik, hvor en elev gennemfører sine uddannelsesaktiviteter. Det er relevant for skoler med flere geografiske afdelinger, når man fx vil undersøge, hvor langt eleverne pendler for at komme i skole. Ved afhentning af ansøgninger fra Optagelse.dk anvendes DS-afdelinger til at knytte sammenhæng mellem en hovedskole og dens underafdelinger. På Optagelse.dk kan man søge om optagelse på en hovedskoles underafdelinger. Og da EASY-A altid udveksler data på "hovedskoleniveau", skal der skabes sammenhæng mellem de "institutioner" der findes i Optagelse.dk og hovedskolen. Det bruger vi så DS-afdelinger til.

Hvis skolen kun har én afdeling, vil skolens DS-afdeling være lig med skolens 6-cifrede institutionsnummer (= DS-nr).

## **DS-afdelinger i EASY-A**

#### Her kan du se DS-afdelingerne

Du kan se, hvilke DS-afdelinger, der er knyttet til skolen i vinduet B685 UVM- og DS-afdelinger (Stamdata > Generelt) i nederste blok "DSafdelinger og perioder".

Hvis du søger på din egen skole i feltet *Skole nr*. får du vist, hvilke DS-afdelinger, der er knyttet til skolen.

Skolens DS- afdelinger vil desuden kunne ses i værdilister til feltet DSafdeling rundt omkring i EASY-A. Se eksemplet nedenfor for skolen "EUC Syd":

| DS-af | delinger<br>Skole- | og perioder<br>Skolens |         |             |            |          |                     |                       |      |
|-------|--------------------|------------------------|---------|-------------|------------|----------|---------------------|-----------------------|------|
|       | nr.                | DS-nummer              | Navn    | DS-afdeling | Startdato  | Slutdato | Navn                | Gade                  | Ster |
|       | 201                | 537401                 | EUC Syd | 515401      | 01.01.2004 |          | EUC Syd             | Christen Kolds Vej 20 |      |
|       | 201                | 537401                 | EUC Syd | 537410      | 01.01.2004 |          | Erhvervsakademi Syd | Grundvigs Alle 88     | 53   |
|       | 201                | 537401                 | EUC Syd | 541401      | 01.01.2004 |          | EUC Syd             | Plantagevej 35        |      |
|       | 201                | 537401                 | EUC Syd | 545401      | 01.01.2004 |          | EUC Syd             | Stegholt 35           |      |
|       |                    |                        |         |             |            |          |                     |                       |      |
|       |                    |                        |         |             |            |          |                     |                       |      |
| ΞE    |                    |                        |         |             |            |          |                     |                       |      |
|       |                    |                        |         |             |            |          |                     |                       |      |
|       |                    |                        |         |             |            |          |                     |                       |      |
|       |                    |                        |         |             |            |          |                     |                       |      |

Hvis du mener, at der mangler en DS-afdeling fx i forhold til de afdelinger I bruger på Optagelse.dk, skal du oprette en supportsag i EASY-supporten, som derefter kan rette op på manglerne.

#### Sådan knytter du DS-afdeling til dine elever

Det er kun i forbindelse med statistikindberetninger, at du skal gøre noget aktivt med DS-afdelinger.

Det er elevens uddannelse, der afgør, hvordan DS-afdelingen knyttes til elevernes uddannelsesaktivitet:

- For fuldtids- og ÅU-elever hentes DS-afdelingen via elevernes elevafdeling
- For AMU-elever hentes DS-afdelingen via AMU-holdets undervisningssted (lokation).

**Fuldtids- og** Å**U-elever**: For fuldtids- og Å**U**-elever hentes DSafdelingen via elevernes elevafdeling, der igen henter DS-afdeling fra elevafdelingens lokation.

Se elevafdelingen "uni1", der henter DS-afdeling fra lokationen "uni1": 479402:

| Und  | dervisnings:      | sted                |                         |            |            |                  |   |
|------|-------------------|---------------------|-------------------------|------------|------------|------------------|---|
|      | Lokatior          | ™ <mark>uni1</mark> |                         |            |            |                  |   |
|      | Betegnelse        | » Undervisnir       | ngssted uni-1           |            |            |                  |   |
|      | Gade              | » .                 |                         | <b>1</b>   |            |                  |   |
|      | Ste               | ed .                |                         | -          |            |                  |   |
|      | Postn             | r» 2100             | København Ø             |            |            |                  |   |
|      | Tlf.r             | n                   |                         |            |            |                  |   |
| Kom  | nmunekode         | » 101               | KØBENHAVN               |            |            |                  |   |
| U    | JVM-afdelir       | 961851              | DS1 - Testcenter K 851  |            |            |                  |   |
|      | DS-afde <b>le</b> | 9 479402            | Svendborg Erhvervsskole |            |            |                  |   |
|      |                   |                     |                         |            |            |                  |   |
| leva | afdeling          |                     |                         |            |            |                  |   |
|      | Elev-<br>afdeling | Kort beteanels      | e Beteanelse            | Guldio Fra | Guldia Til | Afdelingsleder   |   |
|      | OTS               | Odense tek.         | Kursus på OTS           | 01.01.1990 | 01.01.2005 | Jørgen Rendsvig  |   |
| Í    | uni1              | UNDCs testafo       | de UNI-Cs testafdeling  | 01.01.1990 | 01.01.2050 | Henrik Mikkelsen | - |
| -    |                   | -                   |                         |            |            |                  |   |

Elevafdeling er af samme grund et krævet felt, når du opretter fuldtidsog ÅU-elever.

Når du indberetter fuldtids- og ÅU-elever til Danmarks Statistik vil der blive indberettet DS-afdeling for eleverne (via elevafdeling og lokation):

Se indhold af en kladdeindberetning (fuldtidselever) til Danmarks Statistik/B153 DS almindelig, kladde:

|                  |            | 1,558 1,58         | lis à         |                  |                |                 |                  |             |                      |              |                 |               |             |              |     |
|------------------|------------|--------------------|---------------|------------------|----------------|-----------------|------------------|-------------|----------------------|--------------|-----------------|---------------|-------------|--------------|-----|
|                  |            |                    |               |                  |                |                 |                  |             |                      |              |                 |               | $\sim$      | _ 8          | ×   |
| Læretids<br>slut | Aftaletype | Aftaletype<br>kode | Arr.<br>skole | Indmeld.<br>dato | Færdig<br>dato | Afgangs<br>dato | Afgangs<br>årsag | CVR-<br>nr. | Eksamens<br>resultat | Elev<br>afd. | UVM<br>afdeling | Kom-<br>njune | DS-<br>Afd. | Sys.<br>Ver. |     |
| 17112009         | AFPV       |                    |               |                  |                |                 |                  | 10936233    |                      | uni2         |                 | 101           | 46143       | 08.1/.0.     | į – |
| 16112009         | AFPV       |                    |               |                  |                |                 |                  | 10936233    |                      | uni2         |                 | 10            | 46143       | 06.1.0       | i . |
|                  |            |                    |               |                  |                |                 |                  |             |                      | kЬ           | 961851          | 101           | 461435      | 08.1.0       | l.  |
|                  |            |                    | 961850        |                  |                | 31012007        | 29               |             |                      | kЬ           |                 | 101           | 46143       | 08.1.0       | l.  |
| 01072007         | LAND       |                    |               |                  |                | 01072007        | 14               | 16221570    |                      | kЬ           | 961851          | 101           | 46143       | 08.1.0       | 1   |
| 30062007         | LAND       |                    |               |                  |                |                 |                  | 10021901    |                      | kЬ           | 961851          | 101           | 46143       | 08.1.0       | 1   |
| 28022007         | LAND       |                    |               |                  |                |                 |                  | 10021901    |                      | kЬ           | 961851          | 101           | 46143       | 08.1.0       | ļ.  |
| 28022007         | LAND       |                    |               |                  |                | х               |                  | 10021901    |                      | kЬ           | 961851          | 101           | 46143       | 08.1.0       | l.  |
| 15032007         | LAND       |                    |               |                  |                |                 |                  | 10021901    |                      | kЬ           | 961851          | 101           | 46143       | 08.1.0       |     |

Af hensyn til Danmarks Statistik indberetningerne skal du sikre dig, at der er knyttet DS-afdeling til alle de elevafdelinger, som du bruger til dine fuldtids- og ÅU-elever.

Hvis der mangler elevafdeling eller DS- afdeling på en af dine elever, vil indberetningen til Danmarks Statistik fejle. Du vil kunne læse af loggen, hvilke elever og elevafdelinger, der er problemer med. **AMU-elever**: For AMU-elever hentes DS-afdelingen via elevernes holdplaceringer der igen henter DS-afdeling fra AMU-holdets undervisningssted/lokation.

AMU-holdet med undervisningsstedet "mgls":

| -* 💌 🦻 🔍 🤇            | 1 1 1 1 8 1 8 1 1 1 1 1 1 1 1 1 1 1 1 1 | 2 82 82 42   🕨 🖣 📢 💌 1 500 5% 🏅    |
|-----------------------|-----------------------------------------|------------------------------------|
| A326 Hold             |                                         |                                    |
| Stamoplysninger       |                                         | Grupperinger                       |
| Aktivitet»            | MGLAKT2 Elevplan navn                   | Aktivitetsafdeling» WM WM afdeling |
| Kort betegnelse»      | MGL aktivitet 2                         | Ansvarsområde                      |
| Betegnelse»           | MGLs aktivitet 2 - det ulovlige hold    | Projektområde                      |
| Periode»              | 15.12.2004 * 20.12.2004                 | Undervisningssted mgls             |
| Indberetningsprincip» | ÂV ☑ LMS                                | Undervisningsforløb                |
| Parameterliste        | Elevplan redigering                     |                                    |

Til undervisningsstedet/lokationen "mgls" er der knyttet DS-afdelingen 101551:

| ·• · · • · ·     | - VI (E)     |                        | 20 |
|------------------|--------------|------------------------|----|
| B501 Elevafdel   | inger        |                        |    |
| Undervisningsste | d            |                        |    |
| Lokation»        | mgls         |                        |    |
| Betegnelse»      | mgls lokatio | 1                      |    |
| Gade»            | Vermundsga   | ade 5                  |    |
| Sted             | [            |                        |    |
| Postnr»          | 2100         | København Ø            |    |
| Tlf.nr.          | 35353535     |                        |    |
| Kommunekode»     | 101          | KØBENHAVN              |    |
| UVM-afdeling     | 961851       | DS1 - Testcenter K 851 |    |
| DS-afdeling      | 101551       | test3afdeling          |    |
|                  |              |                        |    |

Når du indberetter AMU-elever til Danmarks Statistik vil der blive indberettet DS-afdeling for eleverne (via holdets undervisningssted/lokation):

Af hensyn til Danmarks Statistik indberetningen skal du sikre dig 2 ting:

- 1. at alle dine AMU-hold har tilknyttet et undervisningssted
- 2. at der er knyttet DS-afdeling til alle de undervisningssteder /lokationer, som du bruger til AMU-hold.

Hvis der mangler undervisningssted på et eller flere af dine AMU-hold eller hvis der mangler DS-afdeling på et undervisningssted, vil indberetningen til Danmarks Statistik fejle. Du vil kunne læse af loggen, hvilke AMU-hold og undervisningssteder (lokationer), der er problemer med.

# Elevafdelinger og lokationer – hvad bruges de til?

Elevafdelinger og lokationer bliver - som det fremgår af de foregående afsnit - indirekte brugt i statistik- og tilskudssammenhæng, da oplysning om DS- og UVM-afdeling hentes fra elevafdeling og lokation.

En lokation er et undervisningssted og kendetegnet ved at være en "fysisk adresse".

Til hver lokation kan du knytte en eller flere elevafdelinger. Du behøver ikke at knytte elevafdelinger til alle lokationer, men du skal som minimum:

• knytte elevafdelinger til **alle** de lokationer, som repræsenterer skolens institutionsafdelinger (jf. <u>Institutionsregisteret</u>). Hvis skolen kun har én afdeling – hovedskolen selv – skal du stadig oprette en lokation og knytte DS-afdeling til denne (= hovedskolens DS-nr).

Til hver lokation kan du knytte DS- og UVM-afdeling. Du skal som minimum:

- Knytte UVM og DS-afdeling til alle undervisningssteder/lokationer, som bruges på AMU-hold
- Knytte DS-afdeling til alle undervisningssteder/lokationer med til- hørende elevafdelinger, som bruges til fuldtids- og ÅU-elever

### Elevafdelinger og lokationer i EASY-A

Du opretter lokationer og elevafdelinger i vinduet *B501 Elevafdelinger* (Elever > Kartoteker).

| <u>渡</u> 850 | 1 Elevafd   | elinger        |                                                                                                    |                                        |
|--------------|-------------|----------------|----------------------------------------------------------------------------------------------------|----------------------------------------|
| Und          | ervisningss | ted            |                                                                                                    |                                        |
|              | Lokation    | » uni1         |                                                                                                    |                                        |
| E            | 8 etegnelse | » Undervisni   | ngssted uni-1                                                                                                    |                                        |
|              | Gade        | » .            |                                                                                                    |                                        |
|              | Ste         | d .            |                                                                                                    |                                        |
|              | Postnr      | » 2100         | København Ø                                                                                                    |                                        |
|              | Tlf.n       | r. 💽           |                                                                                                    |                                        |
| Kom          | munekode    | » 101          | KØBENHAVN                                                                                                    |                                        |
| U            | VM-afdelin  | 9 961851       | DS1 - Testcenter K 851                                                                                                    |                                        |
|              | DS-afdelin  | 9 479402       | Svendborg Erhvervsskole                                                                                                    |                                        |
| Elevel       | fdolina     |                |                                                                                                    |                                        |
| Lieva        | Elev-       |                |                                                                                                    |                                        |
|              | afdeling I  | Kort betegnels | e Betegnelse                                                                                                    | Gyldig Fra Gyldig Til Afdelingsleder   |
|              | OTS         | Odense tek.    | Kursus på OTS                                                                                                    | 01.01.1990 01.01.2005 Jørgen Rendsvig  |
|              | uni1        | UNI-Cs testaf  | de UNI-Cs testafdeling                                                                                                    | 01.01.1990 01.01.2050 Henrik Mikkelsen |
|              |             |                |                                                                                                    |                                        |
|              |             |                | 1 Contraction of the second second se |                                        |

Du kan lette arbejdet med tilknytning af elevafdelinger til fuldtids- og ÅU-elever ved enten at sætte en defaultværdi pr. CØSA-formål eller generelt for hele skolen ved hjælp af en trimmeoplysning:

• Du registrerer sammenhæng mellem elevafdeling og uddannelse på vinduet *A870 CØSA-formål*. Hvis du angiver en gyldig elevafdeling i feltet elevafdeling, vil alle elever som oprettes på det pågældende CØSA-formål få tilknyttet den angivne

| C/ISA- |                 |                                          | Central | / Formåls- |                 | Fill | STÅ-  | Ontags- | Indf | Elev     |               |
|--------|-----------------|------------------------------------------|---------|------------|-----------------|------|-------|---------|------|----------|---------------|
| formål | Kort betegnelse | Betegnelse                               | Lokal   | gruppe     | Kort betegnelse | Kode | indb. | indb.   | EVE  | afdeling | Kort Betegnel |
| 1000   | Brobygger       | Brobygning                               | С       | 14         | Brobyg/introduk |      | N     | N       | Ν    | UNI3     | UNI-C, DTU8   |
| 1012   | Håndværk/t      | Håndværk og teknik                       | С       | 01         | EUD, Ian & SOSL | 103  | Ν     | N       | Ν    | UNI3     | UNI-C, DTU8   |
| 1013   | Jord til b      | Fra jord til bord - hotel,køkken,levned: | С       | 01         | EUD, lan & SOSL | 104  | Ν     | N       | Ν    | 1013     | Udd. 1013     |
| 1270   | Flymekanik      | Flymekaniker                             | С       | 01         | EUD, lan & SOSL |      | Ν     | N       | Ν    | UNI3     | UNI-C, DTU8   |
| 2100   | I.V. kurse      | IV, salg af kurser og konferencer        | С       | 21         | I.V.            |      | N     | N       | Ν    | uni2     | UNI-C test    |
| 2411   | AMU indmel      | Arbejdsmarkedsuddannelser                | С       | 24         | AMU             |      | Ν     | N       | J    | UNI3     | UNI-C, DTU8   |
| 2551   | Præsent, t      | Præsentationskursus, tekniske uddan      | С       | 16         | Præsentation    |      | Ν     | N       | Ν    | uni2     | UNI-C test    |
| 2552   | Præsent. m      | Præsentationskursus, merkantile udda     | С       | 16         | Præsentation    |      | N     | N       | Ν    | UNI3     | UNI-C, DTU8   |
| 3270   | Markfør.øk      | Markedsføringsøkonom AK                  | С       | 04         | Korte vidg.udd. |      | J     | J       | Ν    | ур       | yp's elevafd. |
|        |                 |                                          |         |            |                 |      |       |         |      |          |               |

elevafdeling

• Hvis skolen kun har behov for én elevafdeling kan du med fordel angive denne i trimmeoplysningen ELEVAFDELING (System > Stamdata > Trimmeoplysninger). Når du opretter en elev vil eleven automatisk "arve" den elevafdeling, der er sat i trimmeoplysningen.

| A 🔗 🖉          | ) 🖏 🖏 🕛 🛛 🖄 👘 (      |                                  | 😨 📸 🙀 <sup>1</sup> 2,   🕨  | 🔹 🕷 🕨 🛯 🚳 |
|----------------|----------------------|----------------------------------|----------------------------|-----------|
| 🙀 A910 Trimmeo | plysninger           |                                  |                            |           |
| Trimmeoply     | isning%<br>Ig        | Central/<br>Lokal Type<br>L CHAR | Deci-<br>maler Værdi%<br>∎ |           |
|                |                      |                                  |                            |           |
|                |                      |                                  |                            |           |
|                |                      |                                  |                            |           |
| -              |                      |                                  |                            |           |
| Beskrivelse%   | Default elevafdeling |                                  |                            |           |
| Max Længde     | •                    |                                  |                            |           |
| Tredjepart     |                      |                                  |                            |           |

Du kan også bruge vinduet *B502 Elevafdelinger med elever* (Elever > Elever på fuldtidsuddannelser eller Elever >Elever på ÅU) til at oprette eller ændre tilknytning til en elevafdeling for flere elever ad gangen.

| EAS          | Y-A ESAS   | 5II-m-  | 851-961851           |            |                       |                  |                             |          |        |                 |              |      |
|--------------|------------|---------|----------------------|------------|-----------------------|------------------|-----------------------------|----------|--------|-----------------|--------------|------|
| ler <u>F</u> | Rediger    | Eleve   | r <u>B</u> etalinger | Personale  | Aktiviteter Skolehjem | Stamtabeller Sys | tem                         | ⊻indue   | Hjælp  |                 |              |      |
| <b>I</b> (   | چ 📎        |         | 🕽 🗳 🕛 I              | i 🗶 🕼 🕻    | 🁌 🛛 🛤 🙀 🥩 🖻           | L   🗗 👘 👘        | <sup>1</sup> 2 <sub>?</sub> |          | • •    | 🕑 í 👸           | - 2 ?        |      |
| B50          | 2 Elevaf   | delinge | er med elever        |            |                       |                  |                             |          |        |                 |              |      |
| Elev         | afd. Tuait | Ud      | dd. 🗌 Ver            | rs. 🗌 Hold | Skoleforlø            | b Pr. d          | ato»                        | 10.07.20 | ובי פר | Kun elever u    | afdeling     |      |
|              | Con in t   |         |                      |            |                       |                  |                             | 10.01.20 |        | i carroioror a. | araoning     |      |
|              | CPR-nr     |         | Efternavn            |            | Fornavn               | Uddannelse       | Vers.                       | Hold     |        | Skoleforløb     | Elevafdeling | Tilł |
|              | 660176     | -7277   | Uden tilmeldin       | iger       | Uffe grundforløb      | 1012             | 2                           |          |        | mgl1            | uni1         | J    |
|              | 660176     | -7307   | Uden tilmeldin       | iger       | Uffe hovedforløb      | 1110             | 5                           |          |        | svend-1110      | uni1         | J    |
|              | 660176     | -7544   | Med tilmelding       | jer        | Ulla grundforløb      | 1012             | 2                           |          |        | mgl1            | uni1         | J    |
| 4            | 660176     | -7668   | Med tilmelding       | jer        | Ulla hovedforløb      | 1110             | 5                           |          |        | svend-1110      | uni1         | J    |
| 2            | 660276     | -7335   | Uden tilmeldin       | iger       | Folmer grundforløb    | 1012             | 2                           |          |        |                 | uni1         | J    |
|              | 660276     | -7459   | Uden tilmeldin       | iger       | Folmer hovedforløb    | 1110             | 5                           |          |        |                 | uni1         | J    |
|              | 660276     | -7696   | Med tilmelding       | jer        | Fie grundforløb       | 1012             | 2                           |          |        |                 | uni1         | J    |
| -1           | 660276     | -7726   | Med tilmelding       | jer        | Fie hovedforløb       | 1110             | 5                           |          |        |                 | uni1         | J    |
|              | 660376     | -7487   | Uden tilmeldin       | iger       | Kim grundforløb       | 1012             | 2                           |          |        | mgl1            | uni1         | J    |
|              | 660376     | -7517   | Uden tilmeldin       | iger       | Kim hovedforløb       | 1110             | 5                           |          |        |                 | uni1         | J    |
|              | 660376     | -7754   | Med tilmelding       | jer        | Kimmie grundforløb    | 1012             | 2                           |          |        | mgl1            | uni1         | J    |
|              | 660376     | -7878   | Med tilmelding       | jer        | Kimmie hovedforløb    | 1110             | 5                           |          |        |                 | uni1         | J    |
|              | 660476     | -7901   | Hansen               |            | Peter grundforløb     | 1012             | 2                           |          |        |                 | uni1         | J    |
|              | 660476     | -7995   | Hansen               |            | Palle grundforløb     | 1012             | 2                           |          |        | mglHogT         | uni1         | J    |
| -            | 660476     | -8088   | Møller               |            | Jensine grundforløb   | 1012             | 2                           |          |        | mglHogT         | uni1         | J    |
|              |            |         |                      |            |                       |                  |                             |          |        |                 |              |      |
| Eleva        | fdeling»   | lp1     | lp afd 1             |            | <u>1</u> . Tilknyt    |                  |                             |          |        |                 |              |      |

# Centrale begreber

| Centralt begreb | Forklaring eller beskrivelse                                                                                                    |  |  |
|-----------------|----------------------------------------------------------------------------------------------------|--|--|
| DS-nummer       | DS-nr. bliver brugt i forbindelse med<br>dataudvekslinger.                                                                                                    |  |  |
|                 | dvs. den 6-cifrede kode, som kendetegner den<br>juridiske enhed "hovedskolen" i <u>Institutionsregistret</u> .<br>Du kan se skolens DS-nr. i den mørkeblå toplinje,<br>når du åbner din EASY- A. |  |  |
|                 | Skolernes DS-numre bliver vedligeholdt af STIL via EASY-F.                                                                                                    |  |  |
| UVM-afdeling    | UVM-afdelinger bliver brugt i tilskudssammenhæng.                                                                                                    |  |  |
|                 | En UVM-afdeling er kendetegnet ved en 6-cifret<br>kode. Den 6-cifrede kode skal findes i<br><u>Institutionsregistret</u> og høre til hovedskolen.                                                |  |  |
|                 | Hvis skolen kun har en afdeling - hovedskolen – er det<br>hovedskolens 6-cifrede kode, der bruges som UVM-<br>afdeling.                                                                          |  |  |
|                 | Skolernes UVM-afdelinger bliver vedligeholdt af STIL via EASY-F.                                                                                                    |  |  |
| DS-afdeling     | DS-afdelinger bliver bl.a. brugt i Optagelse.dk- og statistik- sammenhæng.                                                                                                    |  |  |
|                 | En DS-afdeling er kendetegnet ved en 6-cifret kode.<br>Den 6-cifrede kode fin- des i <u>Institutionsregistret</u> og<br>høre til hovedskolen.                                                    |  |  |
|                 | Hvis skolen kun har én afdeling - hovedskolen - er det<br>hovedskolens 6-cifrede kode, der bruges som DS-<br>afdeling.                                                                           |  |  |
|                 | Skolernes DS-afdelinger bliver vedligeholdt af STIL via EASY-F.                                                                                                    |  |  |

| Lokationer     | Lokationer bliver brugt som undervisningssteder i EASY-A.                                                                       |  |  |
|----------------|----------------------------------------------------------------------------------------------------|--|--|
|                | En lokation er kendetegnet ved at den er tilknyttet<br>en adresse. Du kan endvidere knytte elevafdelinger<br>til en lo- kation. |  |  |
|                | Skolen vedligeholder selv sine lokationer i vinduet<br>B501 Elevafdelinger<br>(Elever>Kartoteker>Elevafdelinger).               |  |  |
| Elevafdelinger | Elevafdelinger bliver brugt til at skabe sammenhæng mellem elever og lokationer.                                                |  |  |
|                | En elevafdeling er kendetegnet ved at den altid er knyttet til en lokation.                                                     |  |  |
|                | Skolen vedligeholder selv sine elevafdelinger i<br>vinduet B501 Elevafdelinger (Elever > Kartoteker ><br>Elevafdelinger).       |  |  |